# DRV8803/04/05/06 Evaluation Module

# **User's Guide**

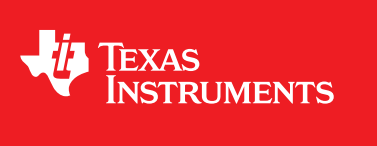

Literature Number: SLVU574B September 2011–Revised July 2019

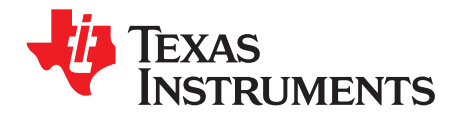

## **Contents**

| 1 | Tradema | arks                                       | 4  |
|---|---------|--------------------------------------------|----|
| 2 | PCB     |                                            | 5  |
|   | 2.1     | Test Points                                | 6  |
|   | 2.2     | Connectors                                 | 7  |
|   | 2.3     | Jumpers/Resistors                          | 8  |
|   | 2.4     | Motor Outputs                              | 9  |
| 3 | GUI Sof | tware Installation                         | 10 |
|   | 3.1     | System Requirements                        | 10 |
|   | 3.2     | Installation Procedure                     | 10 |
| 4 | The Win | dows Application                           | 22 |
|   | 4.1     | DRV8803                                    | 22 |
|   | 4.2     | DRV8804                                    | 23 |
|   | 4.3     | DRV8805                                    | 24 |
|   | 4.4     | DRV8806                                    | 25 |
|   | 4.5     | GUI Description/Functionality              | 26 |
|   | 4.6     | DRV880x GPIO Control Signals               | 28 |
|   | 4.7     | PWM Control                                | 31 |
|   | 4.8     | Motor Control                              | 32 |
|   | 4.9     | Speed Control                              | 34 |
|   | 4.10    | Acceleration Control                       | 34 |
|   | 4.11    | Diagnostic Output                          | 35 |
|   | 4.12    | Controlling the EVM Using External Signals | 35 |
| 5 | Schema  | tics                                       | 35 |

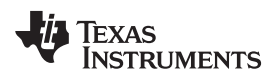

## List of Figures

| 1  | DRV8803/04/05/06 PCB                        | . 5 |
|----|---------------------------------------------|-----|
| 2  | Test Points                                 | . 6 |
| 3  | Power Connectors                            | . 7 |
| 4  | Jumpers/Resistors                           | . 9 |
| 5  | Motor Outputs                               | 10  |
| 6  | Setup_DRV8803/04/05/06_EVM.exe              | 11  |
| 7  | Installation Initialization                 | 11  |
| 8  | License Agreement                           | 12  |
| 9  | NI License Agreement                        | 12  |
| 10 | Installation Directory Screen               | 13  |
| 11 | Component Selection                         | 13  |
| 12 | Configure Proxy                             | 14  |
| 13 | Ready to Install                            | 14  |
| 14 | Downloading RTE                             | 15  |
| 15 | LabVIEW RTE Self Extraction                 | 15  |
| 16 | LabVIEW RTE Installation Initialization     | 16  |
| 17 | Installation of LabVIEW RTE in Progress     | 16  |
| 18 | FTDI Installation Initialization            | 17  |
| 19 | Driver Installation Wizard                  | 18  |
| 20 | License Agreement for FTDI Driver           | 19  |
| 21 | Driver Installation Completion              | 19  |
| 22 | Installation Complete                       | 20  |
| 23 | Readme Window                               | 20  |
| 24 | DRV8803 Tab                                 | 22  |
| 25 | DRV8804 Tab                                 | 23  |
| 26 | DRV8805 Tab                                 | 24  |
| 27 | DRV8806 Tab                                 | 25  |
| 28 | Menu                                        | 26  |
| 29 | View                                        | 26  |
| 30 | Schematic Window                            | 27  |
| 31 | Debug Window                                | 27  |
| 32 | Help Window                                 | 28  |
| 33 | About Window                                | 28  |
| 34 | GPIO Control Signals                        | 29  |
| 35 | SMx                                         | 30  |
| 36 | DRV8803 PWM Control                         | 31  |
| 37 | Motor Control                               | 32  |
| 38 | DRV88003/04/05 Motor Control Windows        | 33  |
| 39 | DRV88003/04/05 Speed Control Windows        | 34  |
| 40 | DRV88003/04/05 Acceleration Control Windows | 34  |
| 41 | Acceleration Control                        | 35  |
|    |                                             |     |

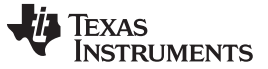

## 1 Trademarks

All trademarks are the property of their respective owners.

DRV8803/04/05/06 Evaluation Module

This document is provided as a supplement to the DRV8803/DRV8804/DRV8805/DRV8806 datasheets. It details the hardware implementation of the DRV8803/04/05/06 EVM Customer Evaluation Module (EVM).

## 2 PCB

Texas

**INSTRUMENTS** 

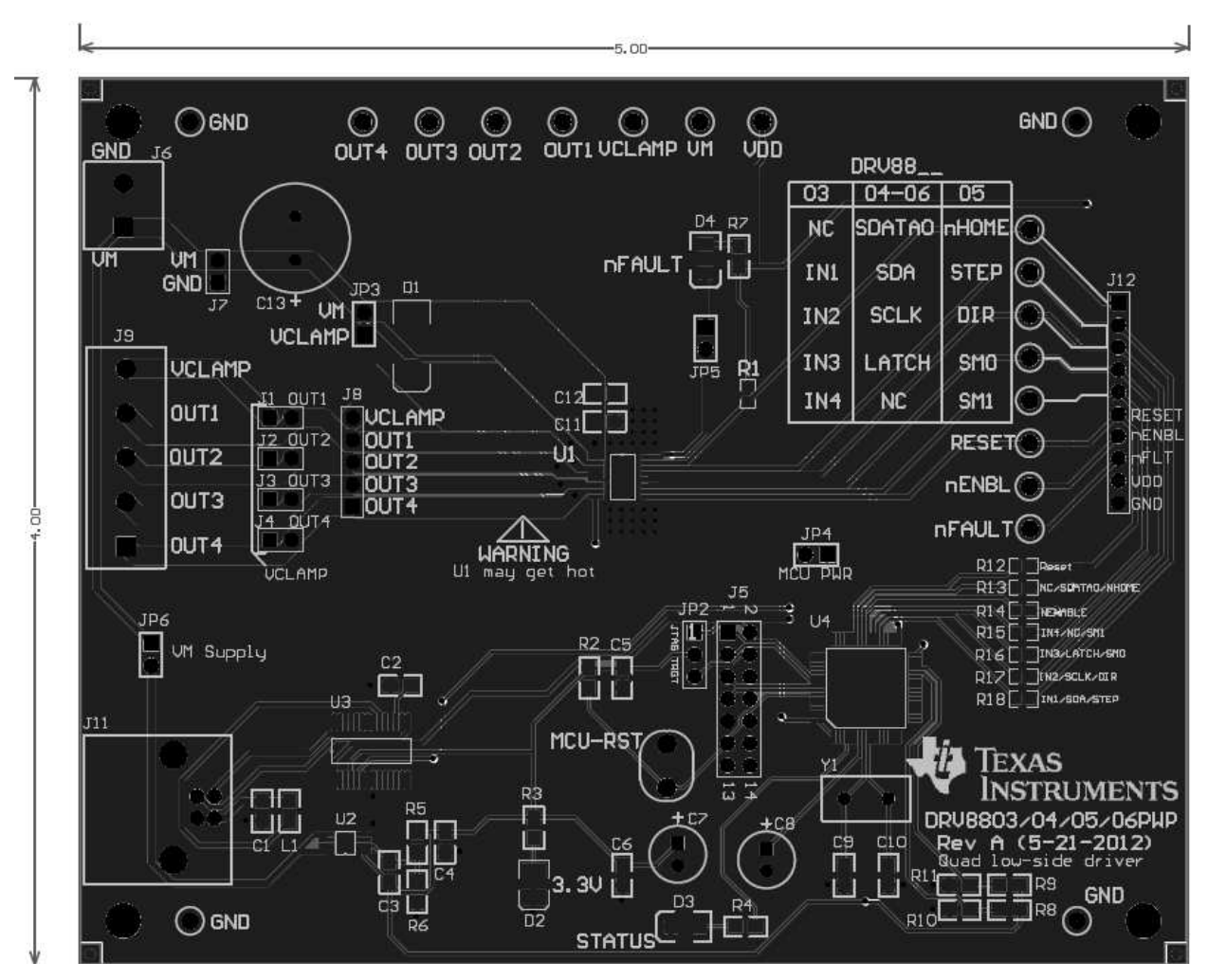

Figure 1. DRV8803/04/05/06 PCB

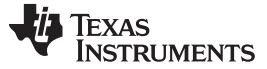

## 2.1 Test Points

Every pin on the DRV88xx device has been brought out to a test point, and labels on the silkscreen identify each signal. These are Kelvin connections and are not meant to be used to drive high currents. These can be used as a sense line.

For those pins that change functionality depending on the respective device being used, a table is provided with corresponding function name on its particular column.

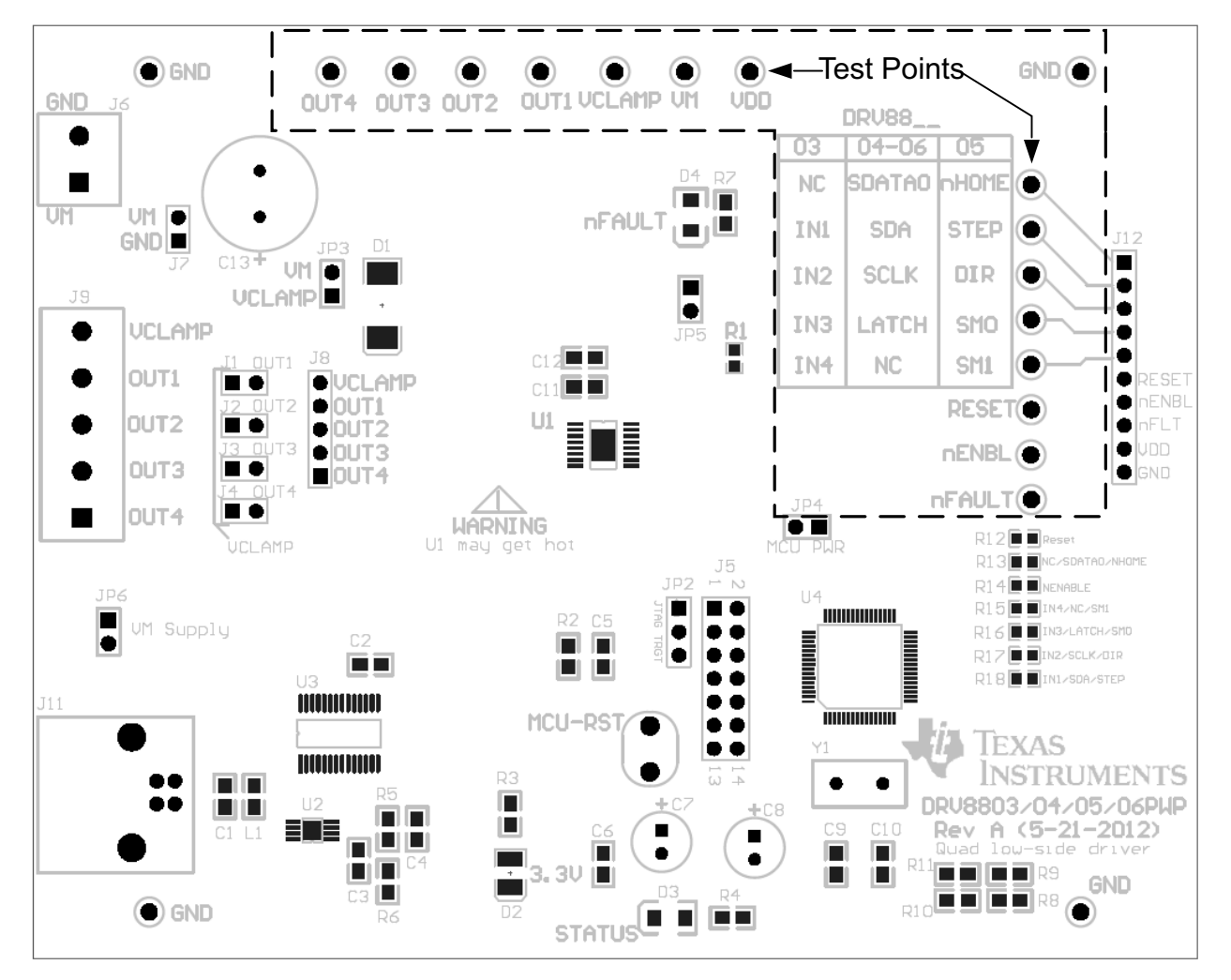

Figure 2. Test Points

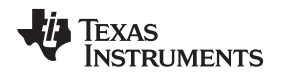

## 2.2 Connectors

## 2.2.1 Power Connectors

The DRV88xx Customer EVM offers access to VM (Motor Voltage) power rail via a terminal block (J6) and header pins (J7). A set of test clips at the top of the board in parallel with the terminal block allows for the monitoring of the input power rail. The polarity of the terminal connections are mentioned in the silkscreen. User must power the EVM using the correct polarity. User must apply VM according to datasheet recommended parameters.

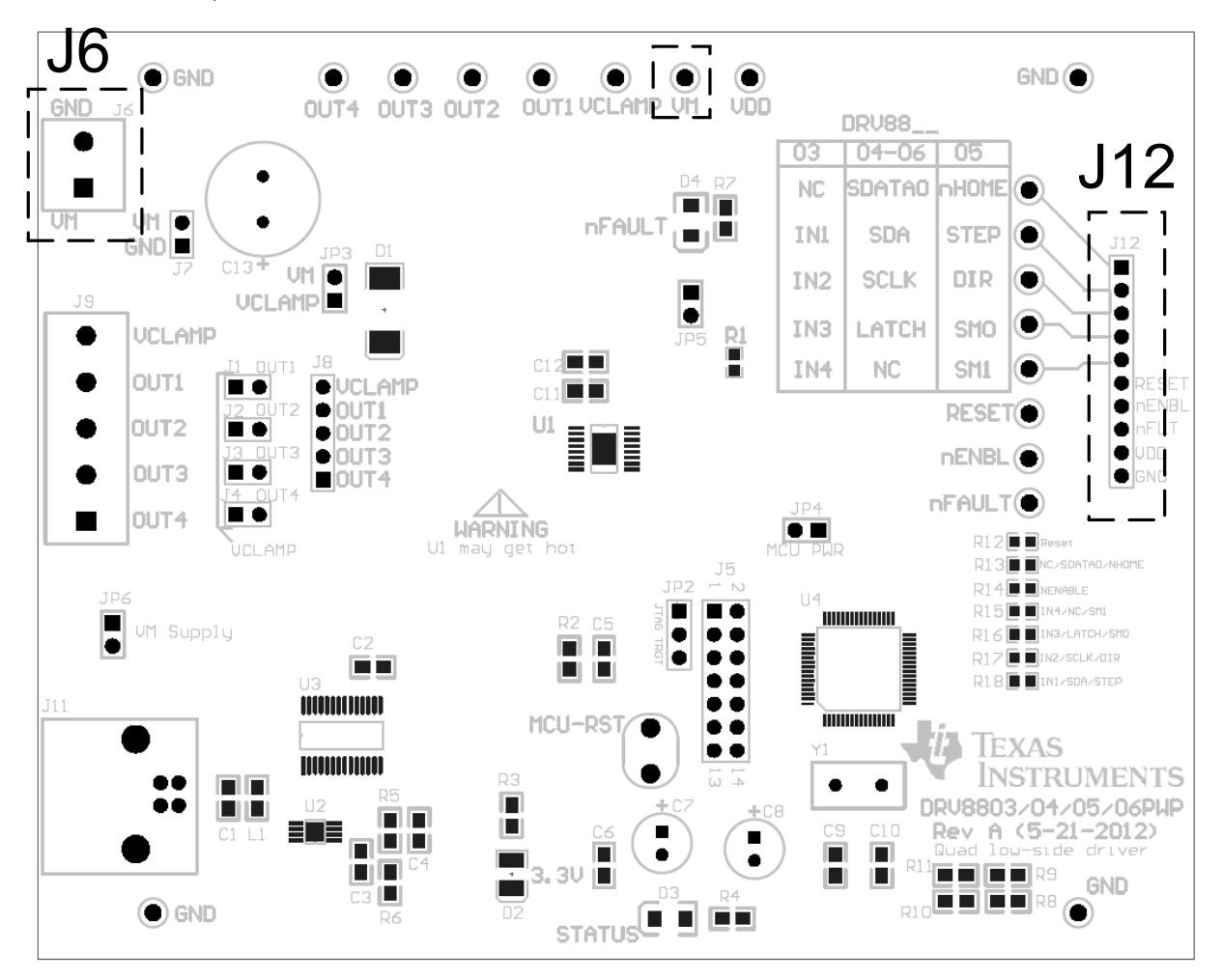

**Figure 3. Power Connectors** 

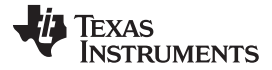

## 2.2.2 Control Signals

The header J12 brings out all the control signals of the IC. For the pins that have multiple functionality depending on the IC used, the various functions are labeled in a table. The correct functionality can be ascertained from this table in the column corresponding to the IC being used. While the signals are being driven using the on-board MCU, these pins can be used to monitor the signals. However, the user can also apply external signals using this header. In such a case, the on-board MCU should be powered off by de-populating the MCU\_PWR jumper. This will ensure that the there is no conflict between the signals applied externally and the signals being forced by the on-board MCU. If only a few signals are being driven externally and the user wants to retain the on-board MCU for the remaining signals, the corresponding resistors R12-R18 can be de-soldered to ensure that there is no conflict.

## 2.3 Jumpers/Resistors

**nFault** – If a jumper is applied at nFault (JP5), the LED (D4) will light in the case of a fault. Even if the jumper is not applied, the voltage of the nFault can be monitored across the two pin headers (JP5 or JP12).

**LDO Supply** – There is an LDO (TPS7A4001DGNT) on board that can regulate the VM voltage down to 3.3 V. This voltage (VDD) is used to power the on board MCU (MSP430F2617) and is also used as the pull-up for the nFault pin. This voltage is used to light up the nFault LED. If a jumper is not applied to LDO supply (JP6), the onboard MCU is no longer powered. If a jumper is not applied, the user must drive the part using an external MCU by applying signals to the signal headers (J12), and the user must apply a VDD to implement the nFault LED function. If a jumper is applied the onboard MCU is powered on and can be used to drive the part.

**NOTE:** If the user is applying an external VDD, please ensure that the jumpers JP6 (LDO Supply) and JP4 (MCU\_PWR) are de-populated.

**MCU\_PWR** - Applying a jumper at MCU PWR (JP4) enables the MSP430 and logic on the EVM. If the jumper is not applied, the user must implement an MCU or apply signals to the signal headers (J12). If the jumper is not applied nFault still receives VDD (3.3 V). If jumper at (JP4) is applied, MCU-RST works as a manual reset button for the MCU.

**NOTE:** Both JP4 and JP6 must be populated to enable the on board MCU and use the DRV8803/04/05 EVM software.

**Resistors** – R8, R9, R10, R11 are resistors used to identify which device is being implemented on the EVM (DRV8803, 04, 05 or 06). The MCU powers up based on these resistors. However, the GUI can be used to select the device on the EVM too. If the user changes the DRV8803 to another flavor of the IC (namely DRV8804/05/06) the appropriate tab in the GUI should be selected and 'CONFIGURE DEVICE' should be selected.

PCB

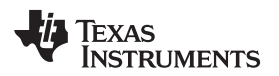

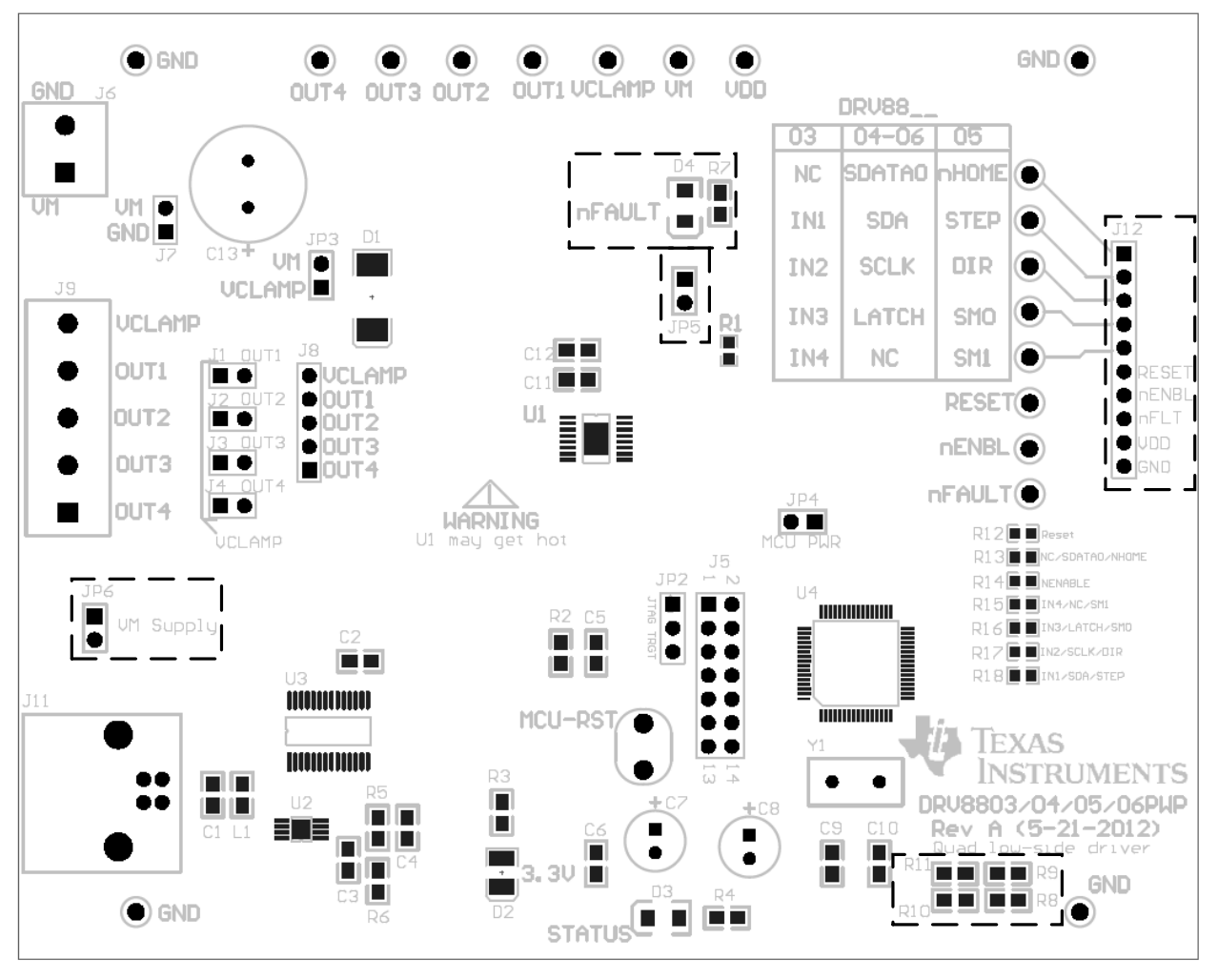

Figure 4. Jumpers/Resistors

## 2.4 Motor Outputs

There are two ways of connecting a bipolar stepper motor into the EVM: five pin header (J8), and five position terminal block (J9). The optimal way to connect a DC motor is the two pin headers (J1/J2/J3/J4). Although feasible, we do not recommend the connection of any motor into the test clips as these are Kelvin connections and are not rated for high current output. All pins are labeled on the silk-screen for clarity.

9

PCB

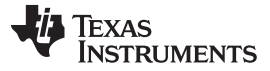

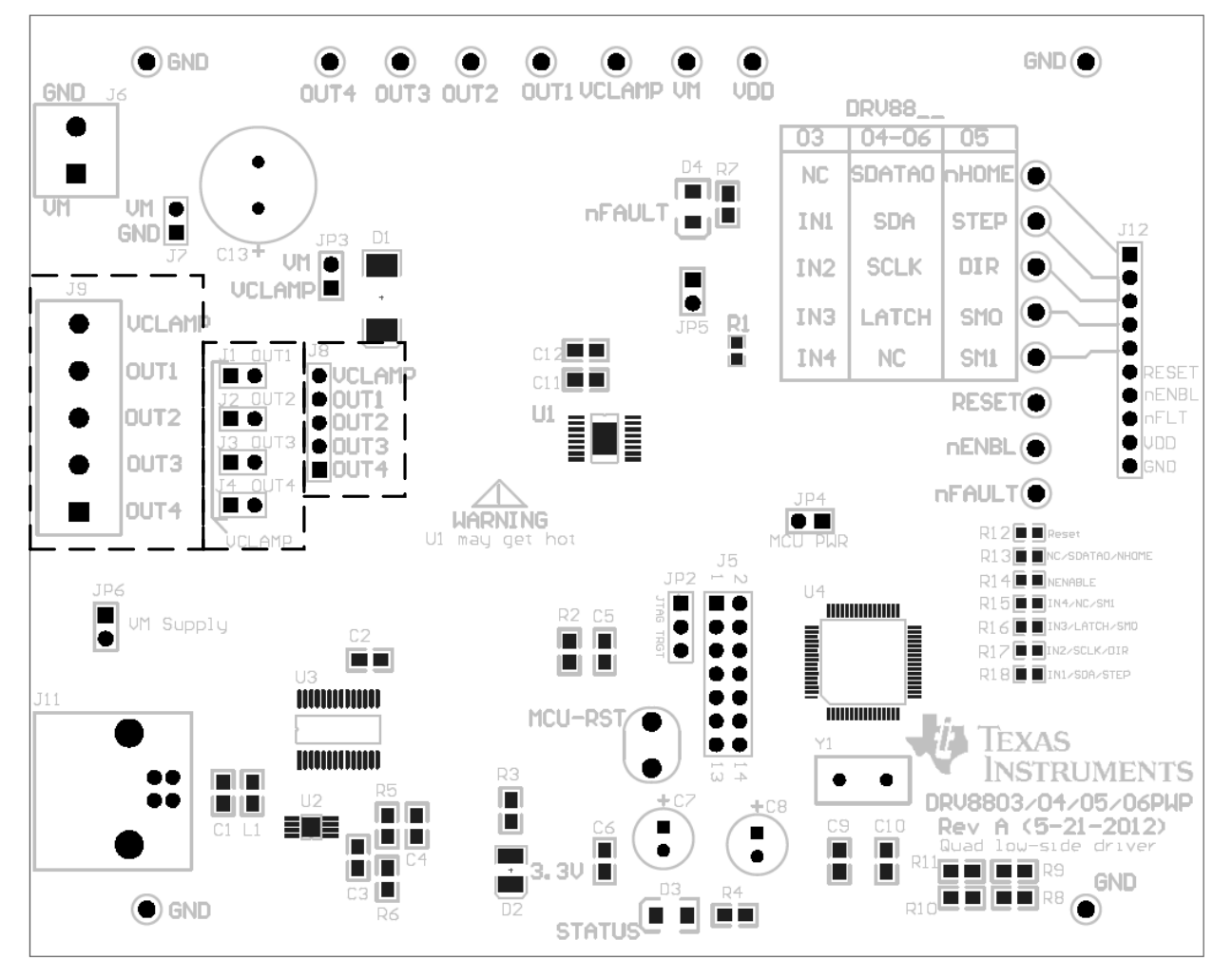

Figure 5. Motor Outputs

## 3 GUI Software Installation

The following section explains the location of files and the procedure for installing the software correctly.

**NOTE:** Ensure that no USB connections are made to the EVM until the installation is completed. The installer will also install LabVIEW RTE 2014 and FTDI Driver, along with the GUI.

## 3.1 System Requirements

- Supported OS Windows 7 (32 Bit, 64 Bit). The window text size should be Smaller-100% (Default)
- Recommended RAM 4 GB or higher
- Recommended CPU Operating Speed 3.3 GHz or higher

## 3.2 Installation Procedure

The following procedure helps you install the DRV8803/04/05/06 EVM GUI

1. Double click on the Setup\_DRV8803/04/05/06\_EVM.exe as in Figure 6.

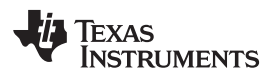

|                          | ies r bocuments r                          |                  | • • • • • • • • • • • • • • • • • • • • |             |          |
|--------------------------|--------------------------------------------|------------------|-----------------------------------------|-------------|----------|
| Organize 👻 Share         | with  Vew folder                           |                  |                                         | 8== -       |          |
| 🔆 Favorites<br>🔜 Desktop | Documents library<br>Includes: 2 locations |                  |                                         | Arrange by: | Folder 🔻 |
| Downloads                | Name                                       | Date modified    | Туре                                    | Size        |          |
| 🕍 Recent Places          | 📓 Setup_DRV8803-04-05-06_EVM               | 01-09-2015 19:15 | Application                             | 13,765 KB   |          |
| 🗃 Libraries              |                                            |                  |                                         |             |          |
| Documents                |                                            |                  |                                         |             |          |
| Computer                 |                                            |                  |                                         |             |          |
|                          |                                            |                  |                                         |             |          |
| 👊 Network                |                                            |                  |                                         |             |          |
|                          |                                            |                  |                                         |             |          |
|                          |                                            |                  |                                         |             |          |
|                          |                                            |                  |                                         |             |          |
|                          |                                            |                  |                                         |             |          |
|                          |                                            |                  |                                         |             |          |
|                          |                                            |                  |                                         |             |          |
|                          |                                            |                  |                                         |             |          |
|                          |                                            |                  |                                         |             |          |
|                          |                                            |                  |                                         |             |          |

## Figure 6. Setup\_DRV8803/04/05/06\_EVM.exe

2. The screen in Figure 7 appears, indicating installer initialization. Click the Next button.

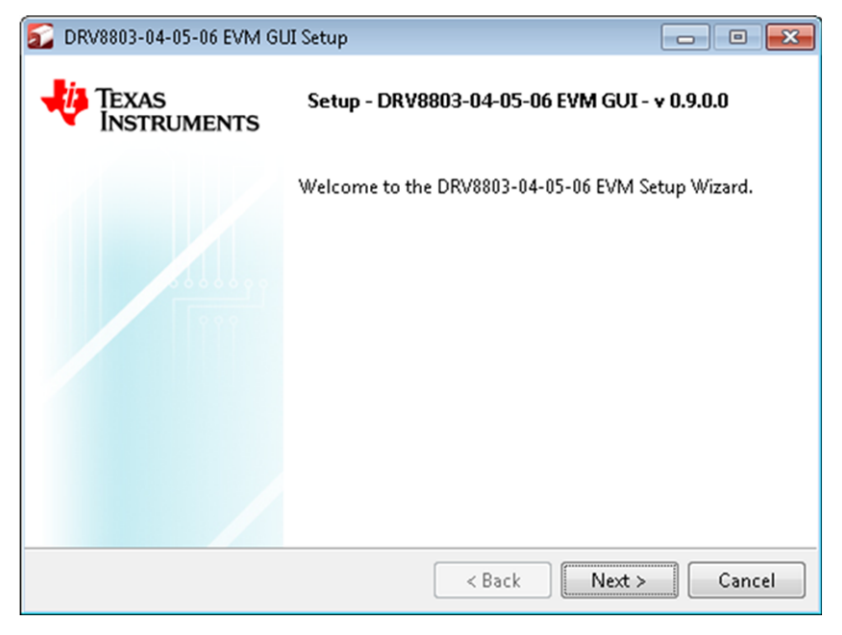

Figure 7. Installation Initialization

 In the newly open installation pop-up window, click Next. The license agreement will be displayed. Please, read through it carefully and enable the "I Accept the Agreement" radio button and press Next.

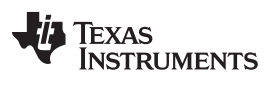

| 🔂 DRV8803-04-05-06 EVM G                                                                                                    | UI Setup                  | - • •                  |  |  |
|----------------------------------------------------------------------------------------------------|---------------------------|------------------------|--|--|
| License Agreement                                                                                                    |                           |                        |  |  |
| Please read the following License Agreement. You must accept the terms of this agreement before continuing with the installation. |                           |                        |  |  |
| Source and Binary Code Internal Use License Agreement                                                                             |                           |                        |  |  |
| Important – Please ca                                                                                                    | refully read the followin | g license agreement ,  |  |  |
| which is legally bind                                                                                                    | ing. After you read it    | , you will be asked    |  |  |
| whether you accept a                                                                                                    | and agree to its terms.   | Do not click "I have 💌 |  |  |
| Do you account this license?                                                                                                    | I accept the agreement    |                        |  |  |
| Do you accept this license:                                                                                                    | I do not accept the agree | ement                  |  |  |
| InstallBuilder                                                                                                    |                           |                        |  |  |
|                                                                                                    | < Back                    | Next > Cancel          |  |  |

Figure 8. License Agreement

4. A screen as shown in Figure 9 appears, displaying the license agreement of National Instruments. Please read through the agreement carefully and enable the "I Accept the License Agreement" radio button and press the **Next** button.

| 🔂 DRV8803-04-05-06 EVM GUI Setup                                                                                                    |          |  |  |  |
|----------------------------------------------------------------------------------------------------|----------|--|--|--|
| License Agreement                                                                                                    | <b>*</b> |  |  |  |
| Please read the following License Agreement. You must accept the terms of this agreement before continuing with the installation.                                                       |          |  |  |  |
| NATIONAL INSTRUMENTS SOFTWARE LICENSE AGREEMENT                                                                                                    |          |  |  |  |
| INSTALLATION NOTICE: THIS IS A CONTRACT. BEFORE YOU DOWNLOAD THE<br>SOFTWARE AND/OR COMPLETE THE INSTALLATION PROCESS, CAREFULLY<br>DEAD THIS AGDEEMENT BY DIVIDING THE SOFTWARE AND/OP |          |  |  |  |
| Do you accept this license?<br>I accept the agreement I do not accept the agreement InstallBuilder                                                                                      |          |  |  |  |
| <back next=""></back>                                                                                                    | Cancel   |  |  |  |

Figure 9. NI License Agreement

5. Set the default directory for the GUI Installation and click Next.

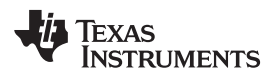

| 🕻 DRV8803-04-05-06 E    | VM GUI Setup                                    | - • ×    |
|-------------------------|-------------------------------------------------|----------|
| Installation Directory  |                                                 | <b>*</b> |
| Please specify the dire | tory where DRV8803-04-05-06 EVM will be instal: | lled.    |
| Installation Directory  | C:\Program Files (x86)\Texas Instruments\DR\    | <b>1</b> |
|                         |                                                 |          |
|                         |                                                 |          |
|                         |                                                 |          |
| nstallBuilder           |                                                 |          |
|                         | < Back Next                                     | > Cancel |

Figure 10. Installation Directory Screen

**NOTE:** It is highly recommended to keep the default values as provided in the installer.

 A screen as shown in Figure 11 appears. This screen is to select the components to install. Select the Components to Install and Click Next to continue installation. The LabVIEW RTE component checks out if the LabVIEW RTE 2014 is already installed on the PC.

| 🔂 DRV8803-04-05-06 EVM GUI Setup                                                                                                    |                                                                                                    |
|----------------------------------------------------------------------------------------------------|----------------------------------------------------------------------------------------------------|
| Select Components                                                                                                    |                                                                                                    |
| Select the components you want to inst<br>install. Click Next when you are ready to<br>DRV8803-04-05-06 EVM<br>FTDI Driver Installer<br>LabVIEW RTE | all; clear the components you do not want to<br>continue.<br>Click on a component to get a detailed<br>description |
| InstallBuilder                                                                                                    |                                                                                                    |
|                                                                                                    | < Back Next > Cancel                                                                                               |

Figure 11. Component Selection

 If LabVIEW RTE is selected as a component to install, a screen appears as shown in Figure 12. Configure the proxy settings as required. This screen is to download the LabVIEW RTE 2014 from ni.com, Click Next to continue the installation.

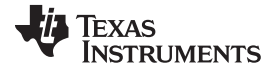

| 🔂 DRV8803-04-05-06 EVM GUI Se | p 💿 💌                |
|-------------------------------|----------------------|
| Configure Proxy(As Required)  |                      |
| Address                       |                      |
| Port                          |                      |
|                               |                      |
|                               |                      |
|                               |                      |
|                               |                      |
| InstallBuilder                |                      |
|                               | < Back Next > Cancel |

Figure 12. Configure Proxy

8. A screen as shown in Figure 13 appears. Click **Next** to begin the installation.

| 🔂 DRV8803-04-05-06 EVM GUI Setup                                      | - • •    |
|-----------------------------------------------------------------------|----------|
| Ready to Install                                                      |          |
| Setup is now ready to begin installing DRV8803-04-05-06 EVM on your o | omputer. |
|                                                                       |          |
|                                                                       |          |
|                                                                       |          |
|                                                                       |          |
|                                                                       |          |
|                                                                       |          |
| A Back Next                                                           | > Cancel |

Figure 13. Ready to Install

9. If the LabVIEW RTE 2014 is selected as a component to install, LabVIEW RTE downloads and performs a silent mode installation.

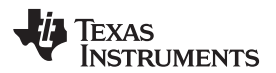

| 2 DRV88      | 03-04-05-06 EVM GUI Setup                                                                      | 83 |
|--------------|------------------------------------------------------------------------------------------------|----|
| Installing   |                                                                                                | *  |
| Please wa    | it while Setup installs DRV8803-04-05-06 EVM on your computer.                                 |    |
|              | Downloading RTE<br>Downloading<br>5250 KB downloaded. Speed: 217 KB/s. Remaining time: 20m 38s |    |
| InstallBuild | der                                                                                            |    |

## Figure 14. Downloading RTE

10. Once the download completes, LabVIEW begins with the self-extraction as shown in Figure 15.

| DRV6605-04-05-00 EVIN GOI Setup             |                     |                    | 25 |
|---------------------------------------------|---------------------|--------------------|----|
| Installing                                  |                     |                    | ð  |
| Please wait while Setup installs DRV8803-04 | 4-05-06 EVM on your | computer.          |    |
| In                                          | stalling            |                    |    |
| Extracting compressed[lemp\1\/R]            | TE2014\Products\Dat | asocket\datas00.ca | b  |
| Exclacting compressed[]emp/cviv             |                     |                    |    |
|                                             |                     |                    |    |
|                                             |                     |                    |    |
|                                             |                     |                    |    |
|                                             |                     |                    |    |
|                                             |                     |                    |    |
|                                             |                     |                    |    |
| IstallBuilder                               |                     |                    |    |

## Figure 15. LabVIEW RTE Self Extraction

11. A screen appears as shown in Figure 16. It initializes the LabVIEW RTE Installation.

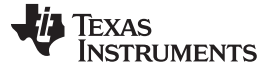

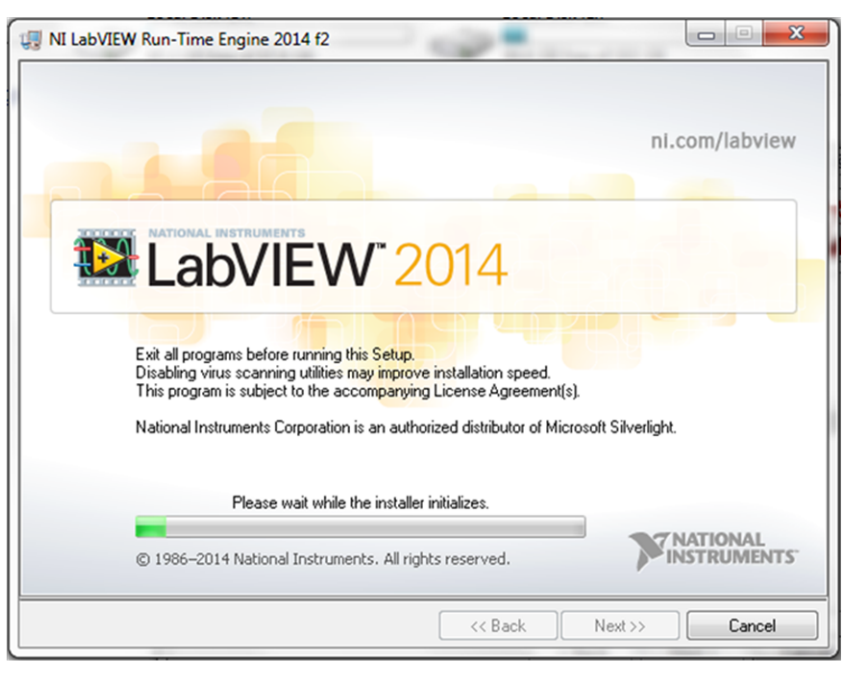

Figure 16. LabVIEW RTE Installation Initialization

12. A display as shown in Figure 17 appears which indicates the progress of LabVIEW RTE installation.

| 现 NI LabVIEW Run-Time Engine 2014 f2 |                        |
|--------------------------------------|------------------------|
|                                      |                        |
|                                      |                        |
| Overall Progress: 2% Complete        |                        |
|                                      |                        |
| -                                    |                        |
|                                      |                        |
| Publishing product information       |                        |
|                                      |                        |
|                                      |                        |
|                                      |                        |
|                                      |                        |
|                                      |                        |
|                                      | << Back Next >> Cancel |

## Figure 17. Installation of LabVIEW RTE in Progress

- 13. Once the LabVIEW RTE 2014 is installed, Setup\_DRV8803/04/05/06\_EVM GUI component installs.
- 14. After Setup\_DRV8803/04/05/06\_EVM Installation, FTDI Installation begins. A screen as shown in Figure 18 appears, click **Extract** to proceed.

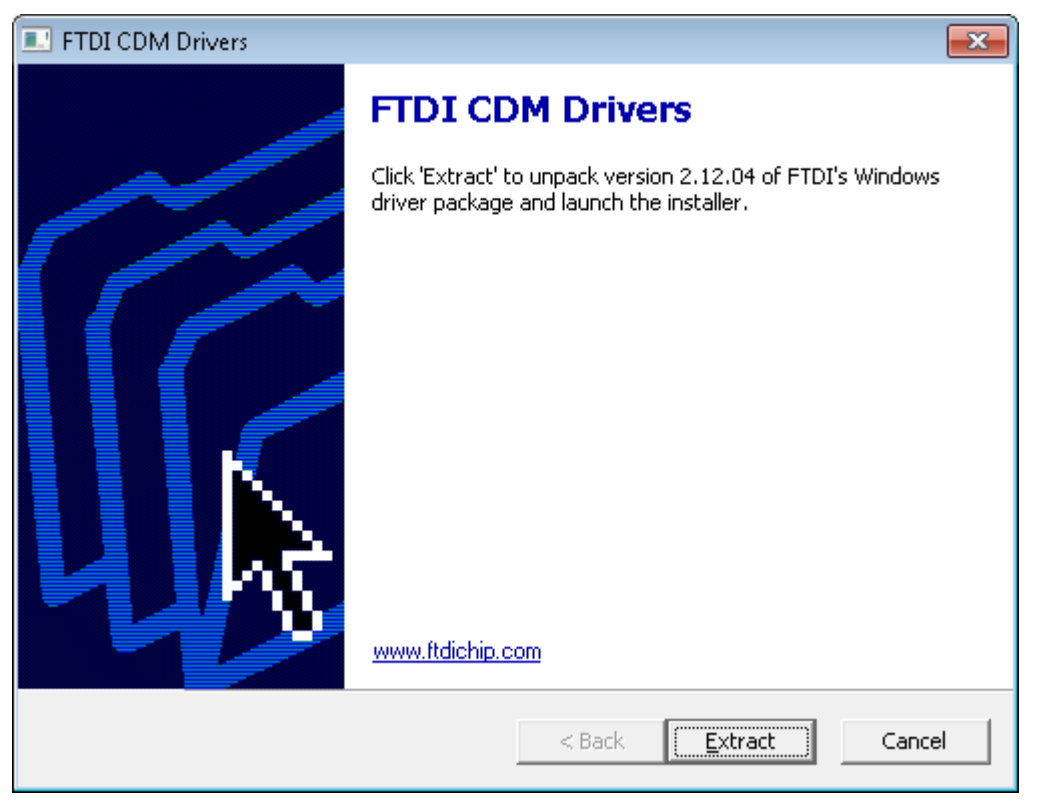

Figure 18. FTDI Installation Initialization

15. A screen as shown in Figure 19 appears, click Next to proceed.

| Device Driver Installation Wizar | Device Driver Installation Wizard                                                                                                    |  |  |  |
|----------------------------------|----------------------------------------------------------------------------------------------------|--|--|--|
|                                  | Welcome to the Device Driver<br>Installation Wizard!<br>This wizard helps you install the software drivers that some<br>computers devices need in order to work. |  |  |  |
|                                  | < <u>B</u> ack <u>Next</u> Cancel                                                                                                    |  |  |  |

## Figure 19. Driver Installation Wizard

- 16. The License Agreement appears on screen as shown in Figure 20.
- 17. Read through the License Agreement carefully and enable the "I Accept this Agreement" radio button and Click on **Next.**

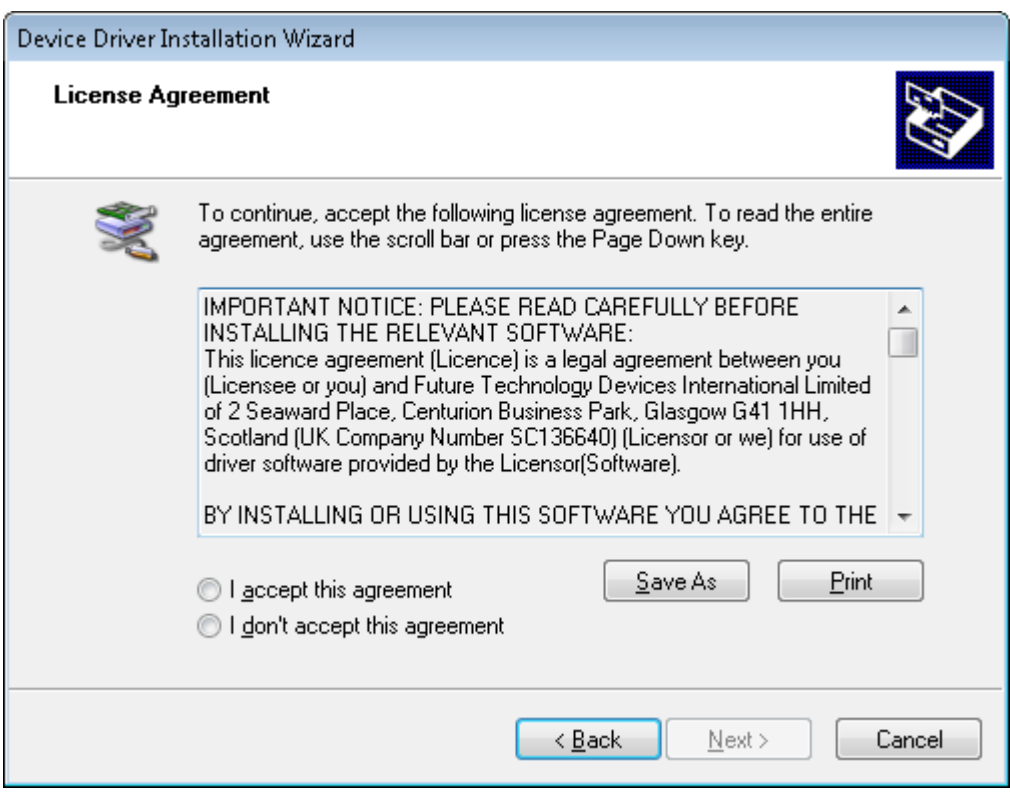

Figure 20. License Agreement for FTDI Driver

18. Click Finish to complete the Driver Installation.

| Device Driver Installation Wiza | Device Driver Installation Wizard                                |                                                         |  |
|---------------------------------|------------------------------------------------------------------|---------------------------------------------------------|--|
|                                 | Completing the De<br>Installation Wizard                         | evice Driver<br>d                                       |  |
|                                 | The drivers were successfully in                                 | istalled on this computer.                              |  |
|                                 | You can now connect your dev<br>came with instructions, please n | ice to this computer. If your device<br>ead them first. |  |
|                                 | [                                                                |                                                         |  |
|                                 | Driver Name                                                      | Status                                                  |  |
|                                 | 🗸 🗸 FTDI CDM Driver Packa                                        | Ready to use                                            |  |
|                                 | ✓ FTDI CDM Driver Packa                                          | Ready to use                                            |  |
| < <u>B</u> ack Finish Cancel    |                                                                  |                                                         |  |

## Figure 21. Driver Installation Completion

#### GUI Software Installation

www.ti.com

19. Figure 22 appears denoting the completion of DRV8803/04/05/06 EVM GUI Installation. Click Finish.

| 🔂 DRV8803-04-05-06 EVM G | JI Setup 📃 🖃 🗾                                                                                                    |
|--------------------------|----------------------------------------------------------------------------------------------------|
| TEXAS<br>INSTRUMENTS     | Completing the DRV8803-04-05-06 EVM Setup Wizard                                                                                                    |
|                          | Setup has finished installing DRV8803-04-05-06 EVM on your<br>computer.<br>View readme file<br>Run DRV8803-04-05-06 EVM<br>Create Desktop Shortcut? |
|                          | < Back Finish Cancel                                                                                                    |

## Figure 22. Installation Complete

20. A Readme window as shown in Figure 23 appears displaying the link for LV 2014 RTE.

| The application is not compatible with other versions LabVIEW<br>RunTime Engines.                                                                                    |
|----------------------------------------------------------------------------------------------------|
| LabVIEW2014 Runtime Engine is required to run the application, which<br>is expected to be automatically downloaded by the installer.                                 |
| If you had issues, please download from the following link<br>http://ftp.ni.com/support/softlib/labview/labview_runtime/2014/Win<br>dows/f2/LVRTE2014_f2Patchstd.exe |
| All the Documents related to this application will be located at:<br>C:\Program Files\Texas Instruments\DRV8803-04-05-06\Documents                                   |
| The command debug log for this application will be created at:<br>My Documents\DRV8803-04-05-06                                                                      |
| ОК                                                                                                    |

Figure 23. Readme Window

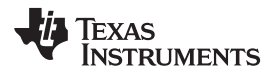

## WARNING

The DRV8803/04/05/06 EVM GUI requires the LabVIEW Run-Time Engine 2014 to be installed before the GUI executes. Please note the application is not compatible with other versions of LabVIEW Runtime Engine.

You can download National Instruments LabVIEW Run-Time Engine 2014 from the below link:

LabVIEW Run-Time Engine 2014

**NOTE:** DRV8803/04/05/06\_EVM GUI executable has been built in LabVIEW 2014 (32-bit) version, and it expects the LabVIEW Run-Time Engine version to be LabVIEW Run-Time Engine (32-bit version).

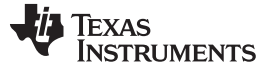

## 4 The Windows Application

The DRV8803-04-05-06 EVM Windows application is the software counterpart for the DRV8803/04/05/06. It allows the PC to connect to the MSP430F2617 microcontroller through an USB interface chip. The Graphical User Interface (GUI) has been designed to allow for all of the DRV88xx device's functionality to be tested without having to intervene with the hardware, except for the proper configuration of jumpers, when needed. Figure 24 shows the DRV8803-04-05-06 EVM High-Level Page.

The GUI has four High-Level Pages:

- DRV8803
- DRV8804
- DRV8805
- DRV8806

It contains frames with GPIO control for the DRV8803-04-05-06 control signals, stepper motor control for start/stop and speed, and Acceleration control.

| DRV8803-04-05-06 EVM<br>File View Debug Hel; | p                       |                                                  |                           |
|----------------------------------------------|-------------------------|--------------------------------------------------|---------------------------|
|                                              |                         |                                                  | 🗹 Demo Mode               |
| Pages<br>• DRV8803<br>• DRV8804              | _^                      |                                                  | Configure Device          |
| <ul> <li>DRV8805</li> <li>DRV8806</li> </ul> | Pin/Information Control |                                                  | PWM Control               |
|                                              |                         |                                                  | IN 1                      |
|                                              |                         |                                                  |                           |
|                                              |                         |                                                  | 0 🖉 % Duty Cycle          |
|                                              | OUT2 4                  |                                                  | IN 2                      |
|                                              | GND 5                   | 16 GND                                           |                           |
|                                              | GND                     | 15 GND                                           | 0 2                       |
|                                              | NC 7                    | 7 14 GND                                         | N 3                       |
|                                              | OUT3 8                  | 13 13                                            |                           |
|                                              | OUT4 9                  | 12 14                                            |                           |
|                                              | nENBL 1                 | 0 11 RESET                                       | U 🐨 xoury cycle           |
|                                              |                         |                                                  | IN 4                      |
|                                              | Control Pin (HI)        | ontrol Pin (LO) Non-Control Pin Control Pin (Ope | en)                       |
|                                              | Motor Control           | Speed Control                                    | 0 🖉 % Duty Cycle          |
|                                              | Stepper PVVM            | 0                                                | Acceleration Control      |
|                                              |                         |                                                  |                           |
|                                              | 0 🚖 % Duty              | 255 51 • •                                       | 1 22                      |
|                                              | Motor Di                | irection 31 🔶 Steps Per Second(SPS)              | 1 Accleration Rate(1-255) |
|                                              | Motor Disabled Reve     | erse 💌                                           | 0                         |
|                                              |                         | Start Steps                                      | 1 25                      |
|                                              | Reset                   |                                                  | 1 🔄 Time Base (1-255 ms)  |
|                                              | ▼                       | *                                                |                           |
| 0                                            |                         |                                                  | DEMO MODE 🌵 TEXAS INSTRUM |

## 4.1 DRV8803

Figure 24. DRV8803 Tab

The DRV8803 tab contains a diagram of the device which includes pin control and information about control signals including: nENBL, RESET, IN1, IN2, IN3, and IN4. It also includes corresponding controls to these pins (Enable Motor button, Reset button, and INx PWM and Duty Cycle number boxes).

Stepper control is implemented by controls in group boxes including: Motor Control, Speed Control, and Acceleration control.

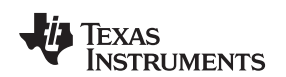

## 4.2 DRV8804

| C DRV8803-04-05-06 EVM                       |                         |                                 | - 0                                  |
|----------------------------------------------|-------------------------|---------------------------------|--------------------------------------|
| File View Debug Help                         |                         |                                 | _                                    |
|                                              |                         |                                 | 🗹 Demo Mode 🛛 🥝                      |
| Pages^<br>♦ DRV8803<br>♦ DRV8804             |                         |                                 | Configure Device                     |
| <ul> <li>DRV8805</li> <li>DRV8806</li> </ul> | Pin/Information Control |                                 | Motor Control                        |
|                                              |                         |                                 | Stepper PVVM                         |
|                                              | 200                     | 20 DEALIN T                     |                                      |
|                                              | VCLAMP 2                | 19 SDATAO                       | 51 255 255                           |
|                                              | OUT1 3                  | 18 SDATAIN                      | 20 x buy cycle                       |
|                                              | 01172 4                 | 17 SCLK                         | Motor Disabled Reverse -             |
|                                              | GND 5                   | 16 GND                          |                                      |
|                                              | GND 6                   | 15 GND                          | Reset                                |
|                                              | NC 7                    | 14 GND                          | Speed Control                        |
|                                              | 0013 8                  | 13 LATCH                        |                                      |
|                                              | OUT4 9                  | 12 NC                           |                                      |
|                                              | <b>nENBL</b> 10         | 11 RESET                        | 31 400<br>31 🔄 Steps Per Second(SPS) |
|                                              | Control Pin (HI)        | ontrol Pin (LO) Non-Control Pin | Start Steps                          |
|                                              | SPI Control             |                                 | Acceleration Control                 |
|                                              | DIN1 DIN2               | DIN3 DIN4                       | 1                                    |
|                                              | Send                    | SPI Data                        | 1 Acceleration Rate(1-255)           |
|                                              |                         |                                 | 0                                    |
|                                              | Clock Signal HI         | Clock Signal LO                 | 1 255                                |
|                                              |                         |                                 | 1 💮 Time Base (1-255 ms)             |
|                                              | li -                    |                                 |                                      |

Figure 25. DRV8804 Tab

The DRV8804 tab contains a diagram of the device which includes pin control and information about control signals including: nENBL, and RESET. It also includes corresponding controls to these pins (Enable Motor button, and Reset button).

Stepper control is implemented by controls in group boxes including: Motor Control, Speed Control, and Acceleration control.

The DRV8804 tab also contains SPI package control in group box SPI Control.

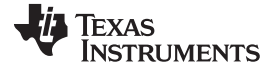

### The Windows Application

## 4.3 DRV8805

| DRV8803-04-05-06 EVM |                         |                                  |                               |
|----------------------|-------------------------|----------------------------------|-------------------------------|
| ile View Debug Help  |                         |                                  |                               |
|                      |                         |                                  | 🔽 Demo Mode (                 |
| ages 🔺               | 1                       |                                  |                               |
| DRV8803              |                         |                                  | Configure Device              |
| DRV8805              |                         |                                  |                               |
| DRV8806              | Pin/information Control |                                  | Motor Control                 |
|                      |                         |                                  | Notor Disabled Reset          |
|                      | VM 1                    | 20 nFAULT                        | Hotor Distance                |
|                      | VCLAMP 2                | 19 nHOME                         |                               |
|                      | OUT1 3                  | 18 <b>STEP</b>                   | Motor Direction Microstepping |
|                      | OUT2 4                  | 17 EIR                           | reverse • Full step •         |
|                      | GND 5                   | 16 GND                           |                               |
|                      | GND 6                   | 15 GND                           | Speed Control                 |
|                      | NC 7                    | 14 GND                           | P                             |
|                      | 01173                   | 13 <b>SM0</b>                    |                               |
|                      |                         | 12 SM1                           | 8 Steps Per Second(SPS)       |
|                      |                         | 11 RESET                         |                               |
|                      |                         |                                  | Start Steps Pulse 1 Step      |
|                      | Control Pin (HI)        | Control Pin (LO) Non-Control Pin | Acceleration Control          |
|                      |                         |                                  |                               |
|                      | SN4 5M0                 | Nodo                             | 1 255                         |
|                      | 0 0 2-Phase [           | Drive (FULL STEP)                | 1 Acceleration Rate(1-255)    |
|                      | 0 1 1-2 Phase           | e Drive (HALF STEP)              | 1                             |
|                      | 1 0 1-Phase e           | excitation (WAVE DRIVE)          |                               |
|                      | 1 1 Reserved            | 1                                | 1 255                         |
|                      |                         |                                  | 1 Time Base (1-255 ffs)       |
| -                    | R                       |                                  |                               |
| 3                    |                         |                                  | DEMO MODE 🛛 🐺 TEXAS INSTRUMEN |

Figure 26. DRV8805 Tab

The DRV8805 tab contains a diagram of the device which includes pin control and information about control signals including: nENBL, RESET, SM1, SM0, DIR, and STEP. It also includes corresponding controls to these pins (Enable Motor button, Reset button, Motor Direction radio buttons, Microstepping radio buttons, and Pulse 1 step button).

Stepper control is implemented by controls in group boxes including: Motor Control, Speed Control, and Acceleration control.

The DRV8805 tab also contains a look up table detailing the functionality of pins SM1 and SM0.

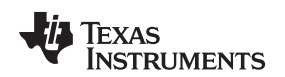

## 4.4 DRV8806

| 2 DRV8803-04-05-06 EVM |                                                                                        |                                                                                                    |                                          |                   |
|------------------------|----------------------------------------------------------------------------------------|----------------------------------------------------------------------------------------------------|------------------------------------------|-------------------|
| File View Debug Help   |                                                                                        |                                                                                                    |                                          |                   |
|                        |                                                                                        |                                                                                                    |                                          | 🗹 Demo Mode 🕜     |
| Pages                  |                                                                                        |                                                                                                    |                                          | Configure Device  |
| ♦ DRV8805 ♦ DRV8806    | Pin/Information Control                                                                |                                                                                                    | Fault Diagnostics                        |                   |
|                        | VM 1<br>VCLAMP 2<br>OUT1 3<br>OUT2 4<br>GND 5<br>GND 6<br>7<br>OUT3 8<br>9<br>nEHBL 10 | 20 INFAULT<br>19 SDATAO<br>18 SDATAIN<br>17 SCLK<br>16 GND<br>15 GND<br>14 GND<br>13 LATCH<br>12 NC<br>11 RESET | Fault 2<br>Fault 2<br>Fault 3<br>Fault 4 | r SPi Read Error  |
|                        | Control Pin (HI)                                                                       | Control Pin (LO) Non-Control Pin                                                                                | Fault                                    |                   |
|                        | SPI Control                                                                            |                                                                                                    |                                          |                   |
|                        | DIH1 DIN2                                                                              | DIH3 DIH4                                                                                                    |                                          |                   |
|                        | Enable Outp                                                                            | ut Disable Output                                                                                               |                                          |                   |
| Idle                   |                                                                                        |                                                                                                    | DEMO MODE                                | Texas Instruments |

Figure 27. DRV8806 Tab

The DRV8806 tab contains a diagram of the device which includes pin control and information about control signals. Clicking on the nENBL and RESET will toggle the respective control signal state.

The DRV8806 tab also contains SPI packaging control in the SPI Control box. Since DRV8806 is based around a read back SPI which offers diagnostics information, said output is made available at the Fault Diagnostics group box.

The Windows Application

## 4.5 GUI Description/Functionality

## 4.5.1 The Menu Bar

| 🔂 DRV8803-04-05-06 EVM |      |       |      |  |
|------------------------|------|-------|------|--|
| File                   | View | Debug | Help |  |
| E>                     | Exit |       |      |  |
|                        |      |       |      |  |

Figure 28. Menu

The menu at the top of the application offers a series of quick options for how the COM port is to behave, and an option to view functional block diagrams of the respective chip. Please refer to the datasheet for the most updated functional block diagrams.

#### File:

Exit - Terminates the application.

## View:

Schematic - which takes the user to a menu of different device schematics that are available for viewing.

| 🕤 DF  | XV8803- | 04-05-06 | EVM  |            |
|-------|---------|----------|------|------------|
| File  | View    | Debug    | Help |            |
|       | Sch     | ematics  |      | DRV8803    |
|       |         |          |      | DRV8804-06 |
| Pages |         | DRV8805  |      |            |
| ◆ D   | RV880   | 3        |      |            |

Figure 29. View

This will take you to a window resembling the following:

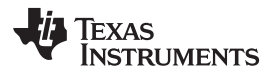

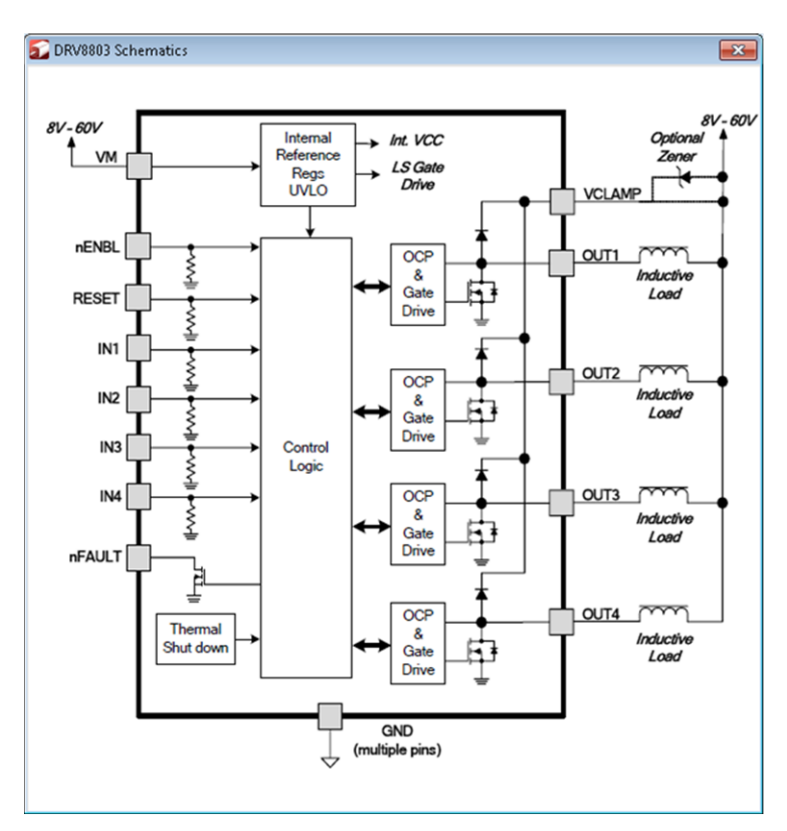

Figure 30. Schematic Window

## Debug:

The Debug option can be used for the following operations.

Debug - By selecting the Demo in the submenu, the GUI will run in simulation mode, and by unselecting it, the GUI will run in connected mode.

Debug Log -

The Debug log option will enable to log all the activities of the user. If that is not selected, only the high-level operations will be logged.

Log to File -

The log to file submenu is used to log the GUI activities to a log file that is specified.

| 🔂 DRV8803-04-05-06 EVM           |               |             |  |
|----------------------------------|---------------|-------------|--|
| File View                        | Debug         | Help        |  |
|                                  | ✓ Dem<br>Debu | o<br>Ig Log |  |
| Pages <ul> <li>DRV880</li> </ul> | Log to File   |             |  |

Figure 31. Debug Window

Help:

Clicking the About in the Help Menu.

About -

The About Page provides the details like the Name of the GUI, GUI version, Supported OS and Copyright Information.

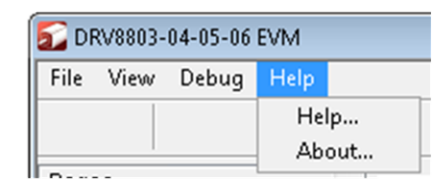

Figure 32. Help Window

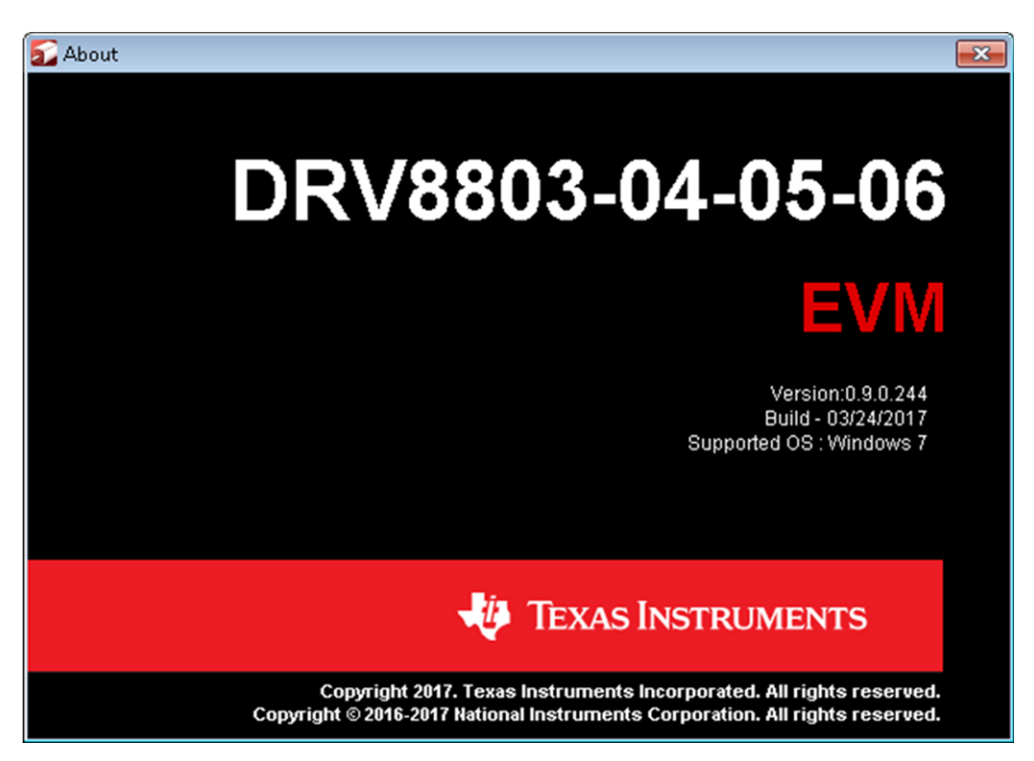

Figure 33. About Window

## 4.6 DRV880x GPIO Control Signals

Once the application is communicating with the interface board, the control signals can be actuated by clicking on pins to send each control hi (green), lo (red), or in special cases open (orange). Each tab will have a different set of control signals depending on the device being interfaced with.

Functionality of control signals is identical across the platform. A green pin translates to a HI level on the respective control signal, a red pin translates to a LO level on the respective control signals, and in special cases, an orange pin translates to an open signal, and a gray pin translates to a non-control pin.

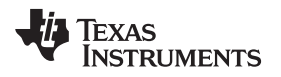

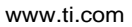

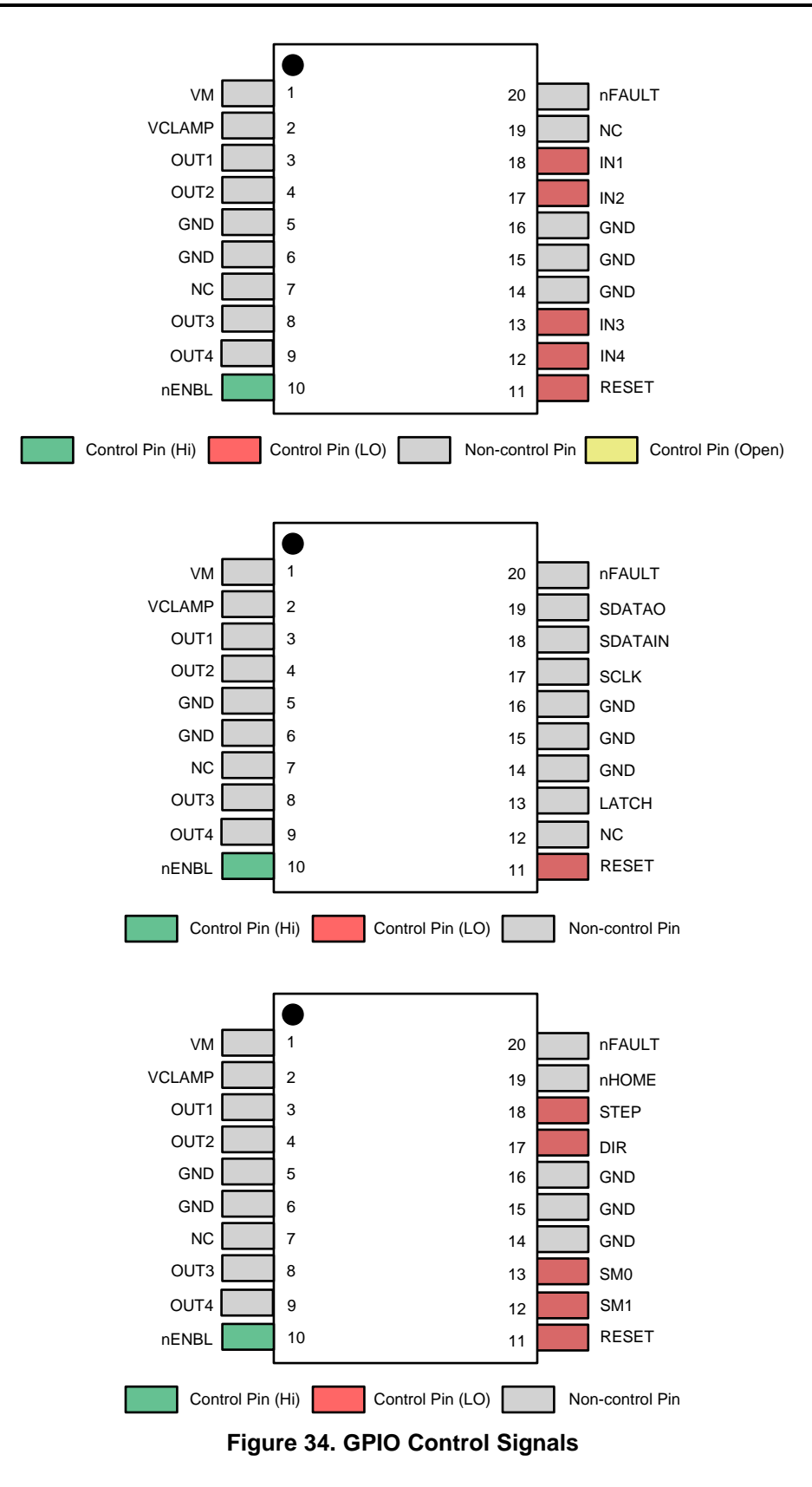

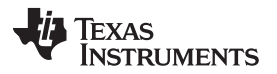

The Windows Application

**nENBL** – Control appears on all three devices. Toggling it LO (red) enables the chip, and toggling it HI (green) disables the chip. Automatically toggles in correspondence to the Enable Button on all three chips (See motor control).

**Reset** – Control appears on all three devices. Must be toggled LO (red) in order for the device to operate. If toggled HI (green) and then LO (red) it resets the chip. Automatically toggles in correspondence to Reset Button (See motor control).

**INx** – Control appears on the DRV8803 device. Toggling HI (green) sets PWM of input X to a duty cycle of 100%. Toggling LO (red) sets PWM of input X to a duty cycle of 0%. Automatically toggles in correspondence to INx sliders and % duty cycle combo boxes (See PWM control). The pin will show orange if the user selects anything other than a 0% of 100% duty cycle. If user clicks pin to toggle from orange the pin will go LO (red).

**STEP** – Control appears on the DRV8805 device. Toggling LO (red) and then HI (green) will enable a bipolar stepper motor to step once. Toggles in correspondence to Pulse 1 Step button (See speed control).

**DIR** – Control appears on the DRV8805 device. Toggling HI (green) will allow the motor to operate in the forward direction, while toggling LO (red) will allow the motor to operate in the reverse direction. Automatically toggles in correspondence to Motor Direction radio buttons (See Motor Control)

**SMx** – Control appears on the DRV8805 device. Toggling these pins selects the mode that the motor is operating in (microstepping – full, half, wave mode, reverse). The following look up table shows the combinations and their results:

| SM1 | SM0 | Mode                            |
|-----|-----|---------------------------------|
| 0   | 0   | 2-phase drive (full step)       |
| 0   | 1   | 1-2 phase drive (half step)     |
| 1   | 0   | 1-phase excitation (wave drive) |
| 1   | 1   | Reserved                        |

## Figure 35. SMx

Automatically toggles in correspondence to microstepping radio buttons (see motor control).

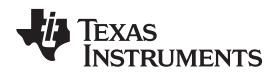

## 4.7 PWM Control

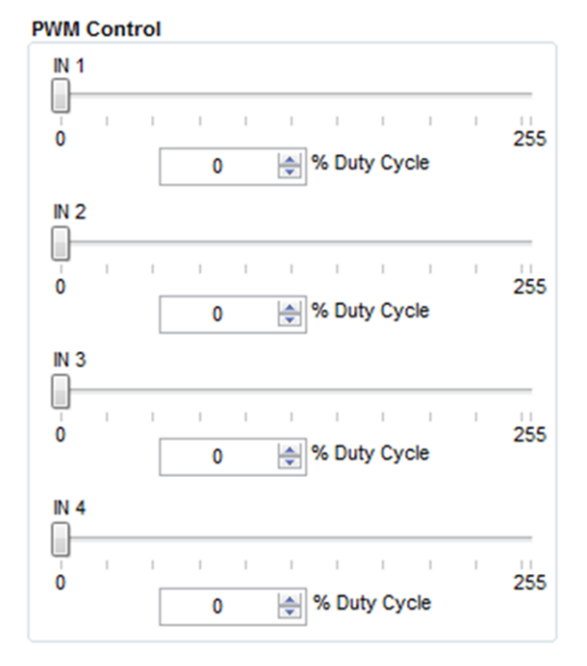

Figure 36. DRV8803 PWM Control

The DRV8803 can be utilized to control DC motors. For the purpose to control DC motor speed, a slider is provided which applies a PWM to each respective input. The PWM slider consists of an 8 bit number so positions from 0 to 255 are obtained. The MSP430 directly transforms this 8 bit number into the respective duty cycle. PWM frequency is around 31.25 KHz.

When the slider bar is moved across, the Duty Cycle indicator is updated accordingly. When the duty cycle is set from the selector, the slide bar is updated accordingly. The resulting duty cycle is an integer number between 0 and 100 and it is computed according to the equation:

%Duty Cycle =  $PWM / 255 \times 100$ 

(1)

Each corresponding pin on the chip indicator is toggled automatically. If the duty cycle is 0% the corresponding chip is toggled to LO (red). If the duty cycle is 100% the corresponding pin is toggled to HI (green). If the duty cycle is set to anything besides 100% or 0% the corresponding pin is toggled (orange).

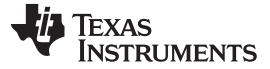

## 4.8 Motor Control

The Windows Application, in conjunction with the MSP430F2617 microcontroller, utilizes a series of timers to coordinate the rate of steps sent to the device. Once all the control signals are configured accordingly, the motor is ready to be turned.

The DRV8803/04/05 Customer EVM allows for the possibility of coordinating step rates such that accelerating and decelerating profiles are achieved. Both acceleration and deceleration are controlled by the same parameters Acceleration Rate and Time Base.

When the motor starts, the controller will accelerate the motor in order to reach the Pulses Per Second speed. Acceleration Rate is an 8 bit number (0 to 255) that gets added to the current Pulses Per Second speed and Time Base is an 8 bit number (0 to 255) that specifies how many milliseconds will elapse from one speed increase to the next. Once the specified Pulses Per Second has been achieved, the acceleration stops.

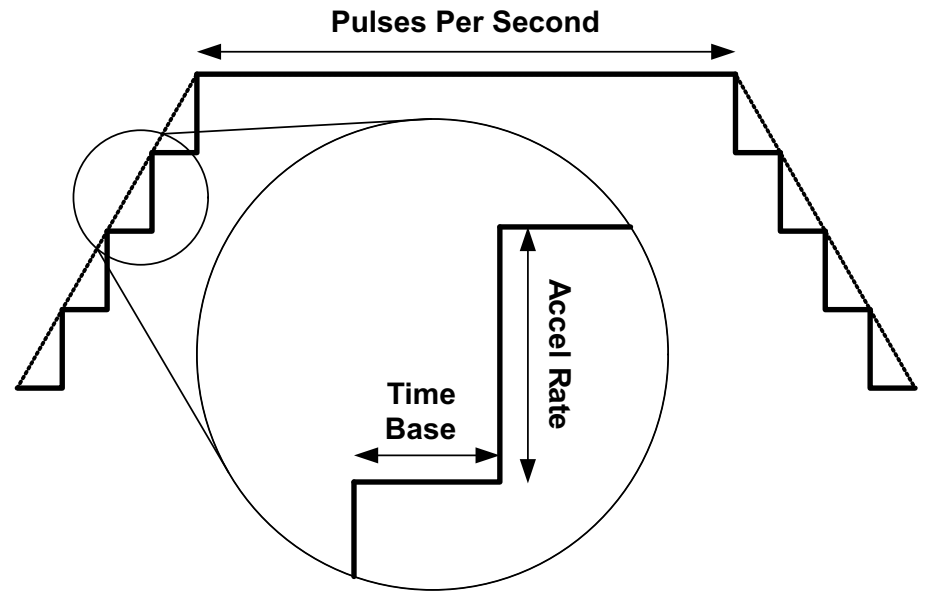

Figure 37. Motor Control

Same as described before but inversed, happens when the motor is commanded to stop.

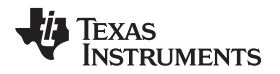

|--|

| Motor Control                                  |                                                   |
|------------------------------------------------|---------------------------------------------------|
| Motor Control Stepper PWM 0 0 0 Motor Disabled | 255<br>% Duty Cycle<br>Motor Direction<br>Reverse |
| Reset                                          |                                                   |
| Motor Control                                  |                                                   |
| Stepper PVVM                                   |                                                   |
| 51                                             | 255                                               |
| 20                                             | 🚖 % Duty Cycle                                    |
|                                                | Motor Direction                                   |
| Motor Disabled                                 | Reverse                                           |
| Reset                                          |                                                   |
| Motor Control                                  |                                                   |
| Motor Disabled                                 | Reset                                             |
| Motor Direction                                | Microstepping                                     |
| Reverse 💌                                      | Full Step 💌                                       |
|                                                |                                                   |

Figure 38. DRV88003/04/05 Motor Control Windows

**Stepper PWM Slide Bar** – Appears on the DRV8803 and DRV8804. On the DRV8803 this sets all of the INx PWM slide bars to whatever the Stepper PWM slide bar is set to. This controls the PWM rate of the stepper. On the DRV8804, the stepper PWM controls the PWM rate of the stepper and calculates the corresponding duty cycle which updates automatically as the slider is moved. If the user sets the % duty cycle, the position of the slider is updated automatically.

**Enable Motor Button** – Appears on all three devices. This enables the motor and automatically toggles the corresponding pin (see DRV88xx GPIO signals).

**Reset Button** – Appears on all three devices. This automatically sends the reset pin either HI (green) then LO (red) or LO (red) then HI (green) effectively resetting your device. (Reset pin must be LO for motor to operate – see DRV88xx GPIO signals).

**Motor Direction Radio Buttons** – Appears on all three devices. Always defaults to reverse direction on default. Determines whether the motor is operating in forward or reverse direction. Automatically toggles corresponding direction pin in the case of the DRV8805 (see DRV88xx GPIO signals).

**Microstepping** – Appears on the DRV8805. Determines the mode that the motor is operating in and automatically toggles the corresponding SMx pin (see DRV88xx GPIO signals).

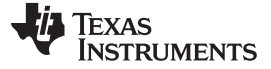

The Windows Application

## 4.9 Speed Control

|       | Spee    | d Cor | ntrol |         |         |         |        |      |     |
|-------|---------|-------|-------|---------|---------|---------|--------|------|-----|
|       | 31      | 1     | I     | I       | I       | 1       | 41     | bo   |     |
|       |         | 3     | 31    | 🚔 Step  | s Per S | econd   | (SPS)  |      |     |
|       |         |       |       | Start S | Steps   |         |        |      |     |
| Speed | Contro  | ol    |       |         |         |         |        |      |     |
| 8     | I       | I     | I     | 1       | I       |         | I      | I    | 400 |
|       |         |       | 8     | s       | teps Pe | r Secor | nd(SPS | 5)   |     |
|       | Start S | iteps |       |         |         | Pu      | ulse 1 | Step |     |

## Figure 39. DRV88003/04/05 Speed Control Windows

**Speed Control/Start Steps** - The speed is set by either using the slide control, or selecting the Steps per Second value in the Steps Per Second number box. Using either control the other will be updated automatically. Pressing the "Start Steps" button, will start the timer and the motor will step at the rate specified by the Steps Per Second number Box/Slider. Once the "Start Steps" button is pressed it becomes the "Stepping (Pause Steps)" button. Press the "Stepping (Pause Steps)" button to stop the stepper motion. The Steps Per Second rate is updated automatically anytime the slider of the number box is used.

**Pulse 1 Step** – Control only applies to the DRV8805. Clicking this button will step the motor once, and also toggle the corresponding STEP pin HI (green) then LO (red) or LO (red) then HI (green) (see DRV88xx GPIO signals). A step takes place when the pin goes from LO (red) to HI (green)

## 4.10 Acceleration Control

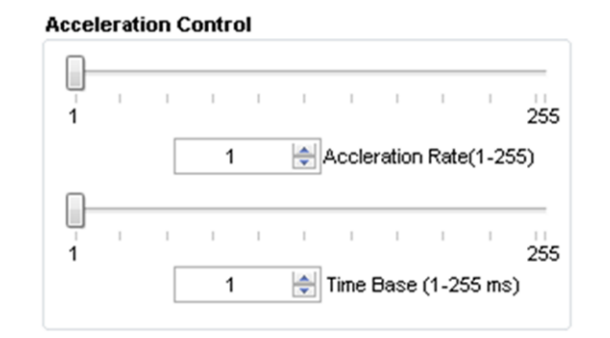

Figure 40. DRV88003/04/05 Acceleration Control Windows

Each respective control (slide bar or number box) automatically updates the other when it is being used.

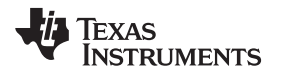

When the motor starts, the controller will accelerate the motor in order to reach the Steps Per Second speed (see Speed Control). Acceleration Rate is an 8 bit number (0 to 255) that gets added to the current Pulses Per Second speed and Time Base is an 8 bit number (0 to 255) that specifies how many milliseconds will elapse from one speed increase to the next. Once the specified Pulses Per Second has been achieved, the acceleration stops.

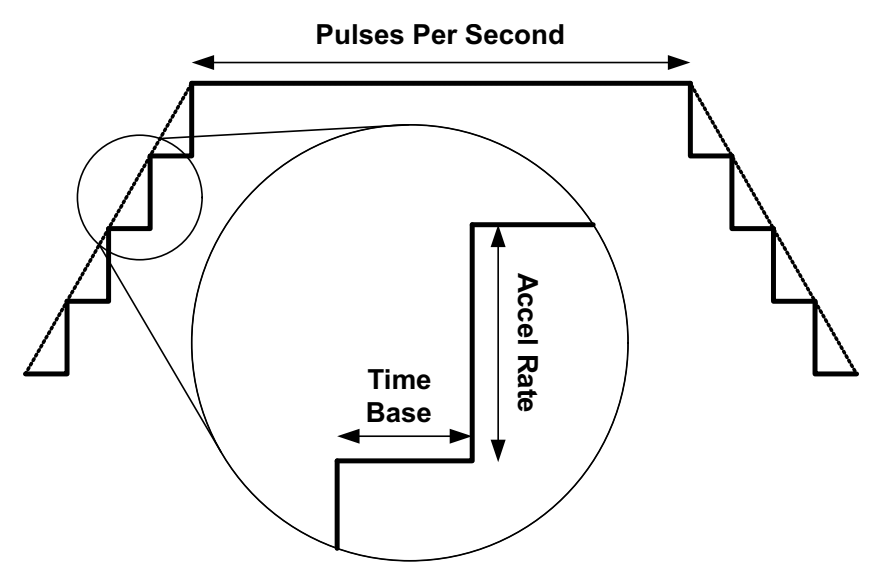

Figure 41. Acceleration Control

Same as described before but inversed, happens when the motor is commanded to stop.

Acceleration profile automatically updates when either slide bar or number box is changed.

## 4.11 Diagnostic Output

The DRV8806 will return data on every SPI transaction. This data contains valuable information as to whether each output was subjected to a fault or not. If a fault was present, the logic state is the SPI data packet is HI (green), whereas no fault present are represented by LO (red).

Faults generated on a per output basis could be caused by an open load or by over current. User must refer to the device's datasheet for more details on how the fault scheme operates.

## 4.12 Controlling the EVM Using External Signals

If the user wishes to run the IC using their own external signals/MCU, this can be achieved easily. The only thing the user needs to do is powered down the MCU using the jumper JP4 labeled MCU\_PWR on the EVM. This removes the power to the MCU and allows the user to control the input signals using the header J12. The silkscreen can be used to identify the various signals. The resistors R12-18 are meant to protect the MCU from 5V signals (if applied) to the input pins. The user can de-solder them for better performance. Please note that once these resistors are de-soldered, the user cannot use the on-board MCU.

## 5 Schematics

Schematics for the DRV8803/04/05/06 can be found on the following pages.

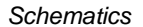

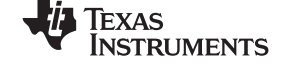

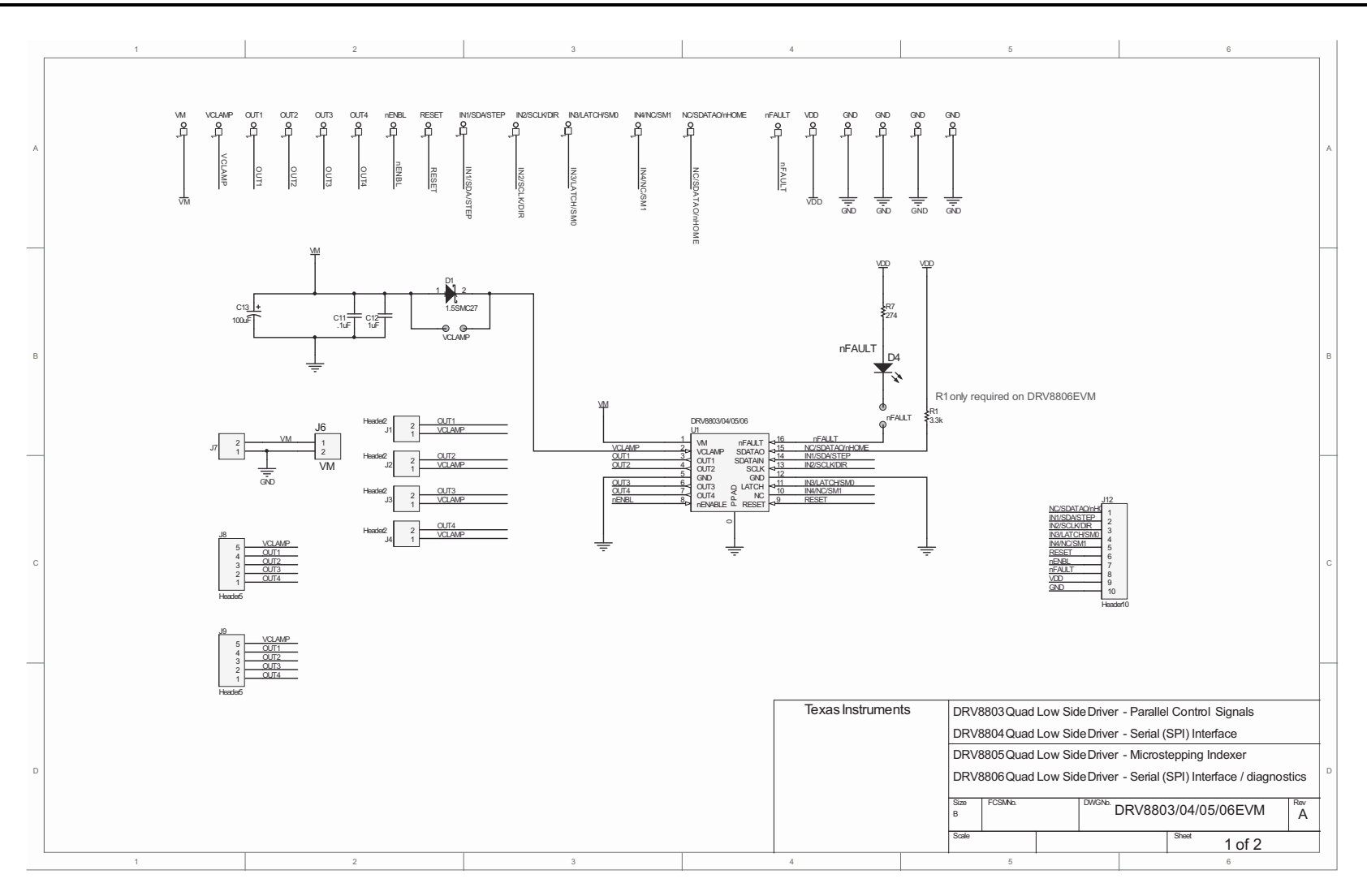

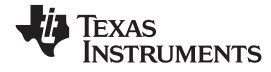

Schematics

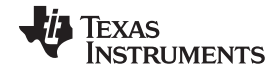

#### Schematics

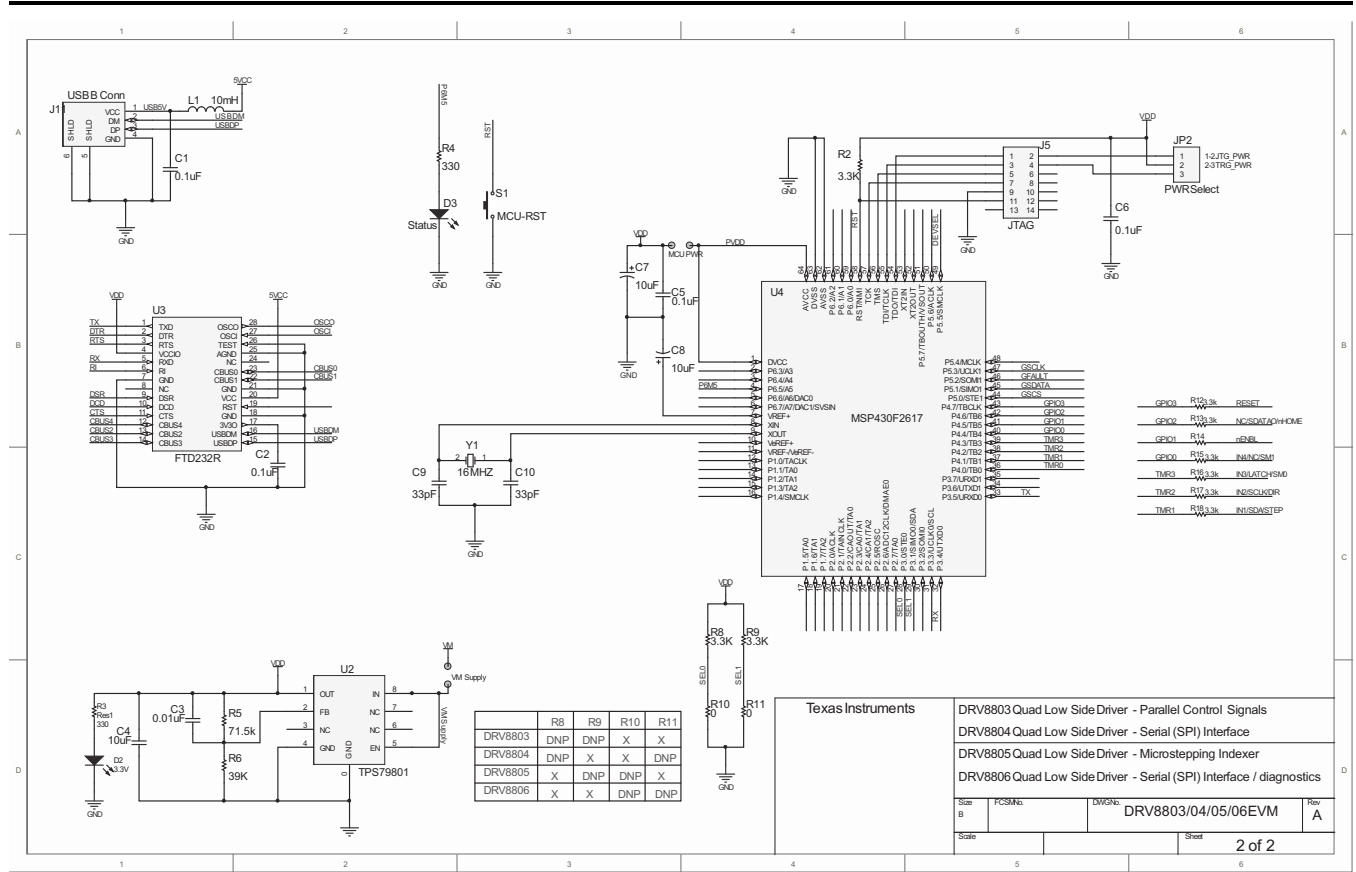

## IMPORTANT NOTICE AND DISCLAIMER

TI PROVIDES TECHNICAL AND RELIABILITY DATA (INCLUDING DATA SHEETS), DESIGN RESOURCES (INCLUDING REFERENCE DESIGNS), APPLICATION OR OTHER DESIGN ADVICE, WEB TOOLS, SAFETY INFORMATION, AND OTHER RESOURCES "AS IS" AND WITH ALL FAULTS, AND DISCLAIMS ALL WARRANTIES, EXPRESS AND IMPLIED, INCLUDING WITHOUT LIMITATION ANY IMPLIED WARRANTIES OF MERCHANTABILITY, FITNESS FOR A PARTICULAR PURPOSE OR NON-INFRINGEMENT OF THIRD PARTY INTELLECTUAL PROPERTY RIGHTS.

These resources are intended for skilled developers designing with TI products. You are solely responsible for (1) selecting the appropriate TI products for your application, (2) designing, validating and testing your application, and (3) ensuring your application meets applicable standards, and any other safety, security, regulatory or other requirements.

These resources are subject to change without notice. TI grants you permission to use these resources only for development of an application that uses the TI products described in the resource. Other reproduction and display of these resources is prohibited. No license is granted to any other TI intellectual property right or to any third party intellectual property right. TI disclaims responsibility for, and you will fully indemnify TI and its representatives against, any claims, damages, costs, losses, and liabilities arising out of your use of these resources.

TI's products are provided subject to TI's Terms of Sale or other applicable terms available either on ti.com or provided in conjunction with such TI products. TI's provision of these resources does not expand or otherwise alter TI's applicable warranties or warranty disclaimers for TI products.

TI objects to and rejects any additional or different terms you may have proposed.

Mailing Address: Texas Instruments, Post Office Box 655303, Dallas, Texas 75265 Copyright © 2022, Texas Instruments Incorporated